\* You can use a pay printer from library PCs, not satellite PCs linked to the Zengaku (campus-wide) computer system.

# How to print with a pay printer.

Visitors or users who exceed 500 pages can print with a pay printer. **Black and white: ¥10/page**, **Color: ¥70/page**. Duplex printing counts on two pages.

## Operate a PC

1.Click "印刷(print)" button.

2.Select "課金プリンタ(pay printer)" in the drop down list, and click "印刷(print)" button. Example 1

| •                       |                     |           |  |  |  |
|-------------------------|---------------------|-----------|--|--|--|
| ➡ 印刷                    |                     | >         |  |  |  |
| 全般オプション                 |                     |           |  |  |  |
|                         |                     |           |  |  |  |
| フリンターの選択                |                     |           |  |  |  |
| Contract Print to PDF   |                     |           |  |  |  |
| respince02              |                     |           |  |  |  |
| □ 中央2階 課金プリンター          |                     |           |  |  |  |
|                         |                     |           |  |  |  |
| 状態: 準備完了                |                     | 設定(R)     |  |  |  |
| 場所:                     |                     |           |  |  |  |
| אַעאַב                  | コメント:<br>コメント:      |           |  |  |  |
|                         |                     |           |  |  |  |
| ページ範囲                   | -                   |           |  |  |  |
| ● すべて(L)                | 部数(C):              | ×         |  |  |  |
| ○ 選択した部分(T) ○ 現在のページ(U) |                     |           |  |  |  |
| ○ページ指定(G): 1            | □ 部単位 (*印刷(O)       |           |  |  |  |
| ページ番号のみか、またはページ範囲のみを入力  | π 11                | 22 33     |  |  |  |
| ください。例: 5-12            |                     |           |  |  |  |
|                         |                     |           |  |  |  |
| L                       | 印刷(P) キャンセル         | 適用(A)     |  |  |  |
|                         |                     |           |  |  |  |
| xampie z                |                     |           |  |  |  |
| ED 舉]                   |                     | ×         |  |  |  |
| フリンター前:中央2階 課金プリンター プロ  | バティ(P) 詳細設定(D)      | ALZIHI () |  |  |  |
| 部数(C): 1 ログ             | レートレ (白黒) で印刷(Y)    |           |  |  |  |
|                         | ングトナーを飾約 ①          |           |  |  |  |
| ヒル刷するページ<br>④ すべて(A)    | 注釈とフォーム(M)<br>文書と注釈 | ~         |  |  |  |
| ○現在のページ(U)              |                     |           |  |  |  |
| 〇ページ指定(G) 1 - 12        |                     |           |  |  |  |

#### 

### Be aware when you print in COLOR.

Default option is Black and white. If you want to print in Color, click "プロパティ (property)" or "詳細設定 (Advanced setting)" and change "白黒/Black-and-white" to "カラー/Color" in the drop down list, and then click "OK".

| ② 目表/Buck-and-white<br>③ かう-/Color<br>○ 用着サイズ(S):<br>(2)<br>出力用低サイズ(Z):<br>「原処サイズ(同じ<br>ページレ/アクド(Y): |                                                                                                    |
|----------------------------------------------------------------------------------------------------|----------------------------------------------------------------------------------------------------|
| ■ 二日のは、市内市市市 ⑦ かーへびは、<br>原稿サイズ(S):  (パン・・・・・・・・・・・・・・・・・・・・・・・・・・・・・・・・・・・・                          | 22 で記録します。     マ     マ     ビ目録します。     モロ朝がのき(0)     ▲ ● 叙 ▲ ● 秋     ・     ・     ・     ・     ・     ・     ・     ・     ・     ・     ・     ・     ・     ・     ・     ・     ・     ・     ・     ・     ・     ・     ・     ・     ・     ・     ・     ・     ・     ・     ・     ・     ・     ・     ・     ・     ・     ・     ・     ・     ・     ・     ・     ・     ・     ・     ・     ・     ・     ・     ・     ・     ・     ・     ・     ・     ・     ・     ・     ・     ・     ・     ・     ・     ・     ・     ・     ・     ・     ・     ・     ・     ・     ・     ・     ・     ・     ・     ・     ・     ・     ・     ・     ・     ・     ・     ・     ・     ・     ・     ・     ・     ・     ・     ・     ・     ・     ・     ・     ・     ・     ・     ・     ・     ・     ・     ・     ・     ・     ・     ・     ・     ・     ・     ・     ・     ・     ・     ・     ・     ・     ・     ・     ・     ・     ・     ・     ・     ・     ・     ・     ・     ・     ・     ・     ・     ・     ・     ・     ・     ・     ・     ・     ・     ・     ・     ・     ・     ・     ・     ・     ・     ・     ・     ・     ・      ・     ・     ・     ・     ・     ・     ・     ・     ・     ・     ・     ・     ・     ・     ・     ・     ・     ・     ・     ・     ・     ・     ・     ・     ・     ・     ・     ・     ・     ・     ・     ・     ・     ・     ・     ・     ・     ・     ・     ・     ・     ・     ・     ・     ・     ・     ・     ・     ・     ・     ・     ・     ・     ・     ・     ・     ・     ・     ・      ・     ・      ・     ・      ・     ・     ・      ・      ・      ・      ・      ・      ・      ・      ・      ・      ・      ・      ・      ・      ・      ・      ・      ・      ・      ・      ・      ・      ・      ・      ・      ・      ・      ・      ・      ・      ・      ・      ・      ・      ・      ・      ・      ・      ・      ・      ・      ・      ・      ・      ・      ・      ・      ・      ・      ・      ・      ・      ・      ・      ・      ・      ・      ・      ・      ・      ・      ・      ・      ・      ・      ・      ・      ・      ・      ・      ・      ・      ・      ・      ・      ・      ・      ・     ・      ・      ・      ・      ・      ・      ・     ・     ・     ・     ・     ・     ・     ・     ・ |
| ■ 原稿サイズ(S):<br>(M)<br>(M)<br>(M)<br>(M)<br>(M)<br>(M)<br>(M)<br>(M)<br>(M)<br>(M)                    |                                                                                                    |
| <ul> <li>▲カ用紙サイズ(Z):</li> <li>原稿サイズに同じ</li> <li>ページレイアウド(7):</li> </ul>                              | <ul> <li>● 印刷(の句き(0)</li> <li>▲ ● 縦 ▲ ● 横</li> <li>● 様</li> </ul>                                                                                                    |
| 山力用紙サイズ(Z):<br>原稿サイズと同じ<br>ページレイアウト(Y):                                                              | - E106(00(0)(2(0)<br>▲ ● 縦 ▲ ● 検<br>● 体理本350字 473/b0                                                                                                    |
| 原稿サイズと同じ<br>ページレイアウド(Y):                                                                             |                                                                                                    |
| ページレイアウト(Y):                                                                                         |                                                                                                    |
|                                                                                                    | 101                                                                                                    |
| 1 1 in 1(標準)                                                                                         | ● 倍率(G): 100 ★ % (25~20)                                                                                                    |
| 片面/両面/製本(T):                                                                                         |                                                                                                    |
| 片面印刷                                                                                                 | •                                                                                                    |
| とじ方向(B):                                                                                             |                                                                                                    |
| 長辺とじ(左)                                                                                              | •                                                                                                    |
| +5_F_8/0).                                                                                           |                                                                                                    |
| JJ-E-1(0):                                                                                           |                                                                                                    |
|                                                                                                    | 片面(中面)(型に口):<br>()、 片面(口):<br>()、 片面(口):<br>()、 月辺に(口):<br>月辺に(口):<br>カラーモード(C):<br>カラー                                                                                                    |

3.Change "ドキュメント名(document name)" to distinguishable name. Remember the number of "ユ ーザー名(user name)". Set "暗証番号(password)" 1~999999 number on "暗証番号の確認(confirmation of password number)" screen, and then click "OK"

| 暗証番号の | の確認                                            |                                  | ×                  |
|-------|------------------------------------------------|----------------------------------|--------------------|
|       | セキュアプリントを行います。<br>ドキュメント名、ユーザー名、暗証番号を確認してください。 |                                  |                    |
|       | ドキュメント名(D):                                    | http://www.tulips.tsukuba.ac.jp/ | (半角32文字(全角16文字)以内) |
|       | ユーザー名(U):                                      | AMMI012                          | (半角32文字(全角16文字)以内) |
|       | 暗証番号(P):                                       | •••••                            | (1~9999999)        |
|       |                                                |                                  |                    |
|       | OK ++>\Z/ \\//(H)                              |                                  |                    |
|       |                                                |                                  |                    |

## Operate a printer

Select "プリント(print)" and follow the operating guide.

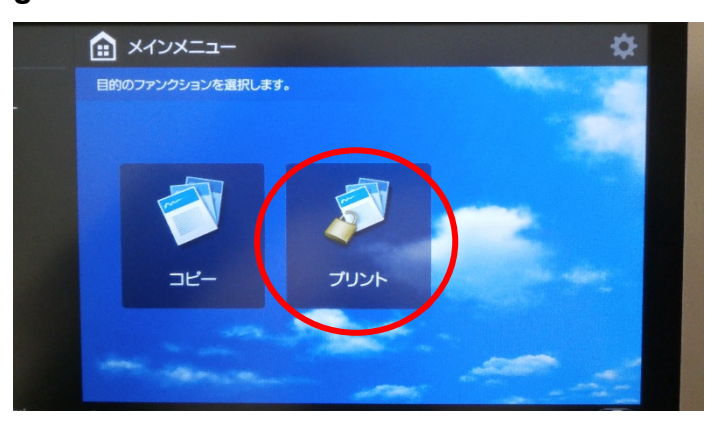

Location of pay printers

Main building 2F

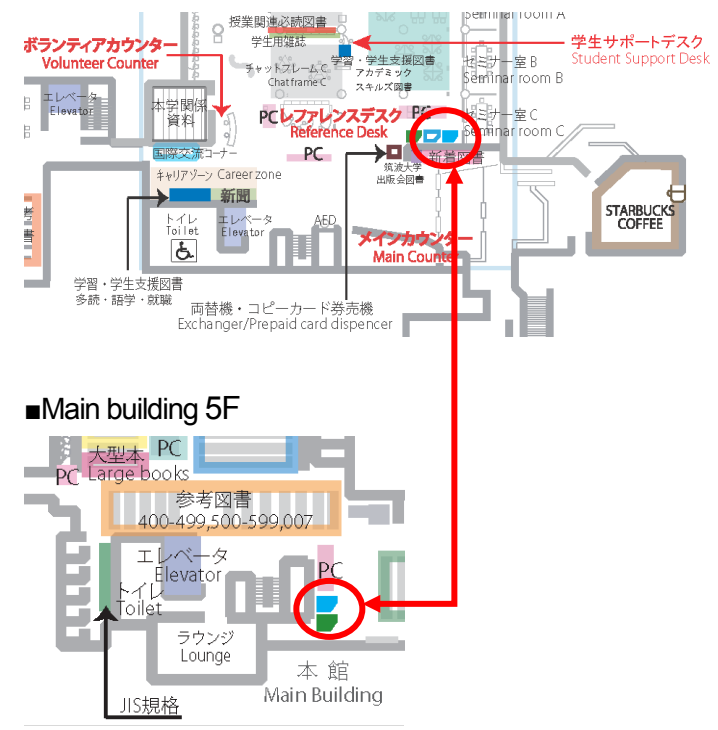